1. В панели задач найти значок «Доступ к Интернету»

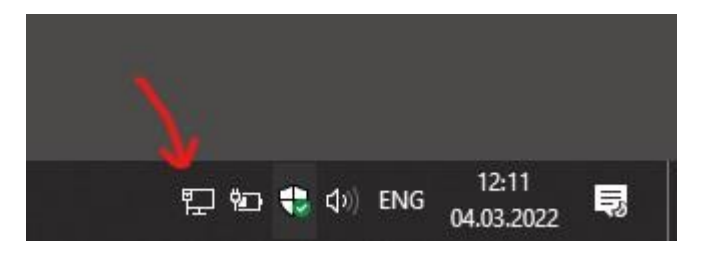

## 2. Нажать на него **ПРАВОЙ** кнопкой мыши и перейти в пункт «Открыть "Параметры сети и Интернет"»

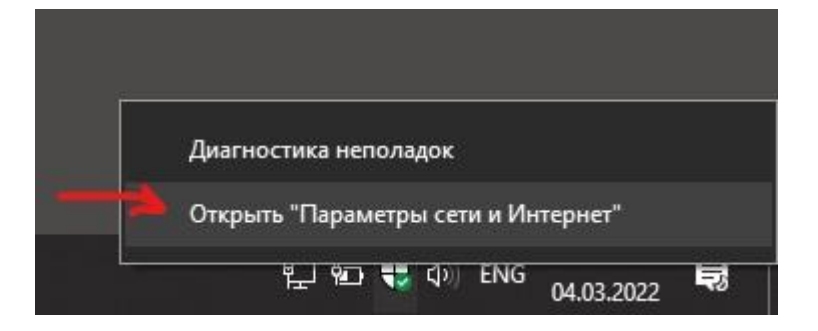

3. В разделе «Состояние сети» нажать кнопку «Свойства» текущего сетевого подключения (Ethernet или WiFi, в зависимости от вашего способа подключения к сети)

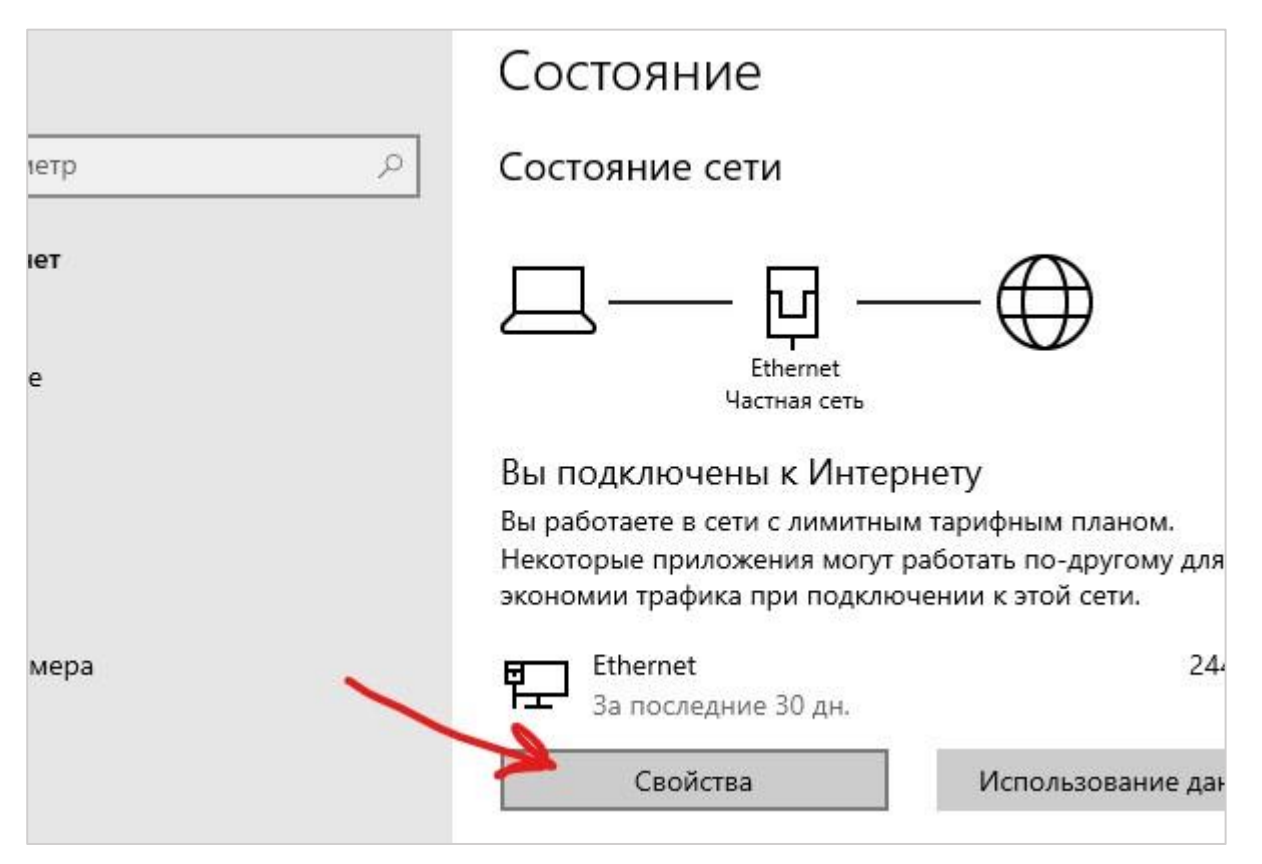

## Сетевой профиль

## О Общедоступные

Ваш ПК скрыт от других устройств в сети и не может использоваться для совместного использования принтера и файлов.

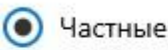

Для сети, которой вы доверяете, например домашней или рабочей. Ваш ПК является обнаруживаемым и может использоваться для принтера или совместного использования файлов, если вы настроите соответствующие параметры.

Настройка параметров брандмауэра и безопасности

## Лимитное подключение

Если у вас лимитный тарифный план и вы хотите улучшить контроль за использованием данных, настройте это подключение как сеть с лимитным тарифным планом. Некоторые приложения могут работать по-другому для сокращения использования данных при подключении к этой сети.

Задать как лимитное подключение

) Откл. 🕈

Если установлен лимит трафика, Windows настроит лимитное подключение, которое поможет избежать превышения лимита.

(для активации лимитного режима значок должен быть включен)

Задать как лимитное подключение

🔘 Вкл.

Если установлен лимит трафика, Window: подключение, которое поможет избежат

После этого автоматическое скачивание обновлений будет отключено, но, при необходимости, его можно произвести в ручном режиме, принудительно.

Такую операцию необходимо выполнить для всех вариантов подключений к сети Интернет (кабельное подключение Ethernet; беспроводное подключение WiFi; мобильный интернет USB\WiFi\Bluetooth)